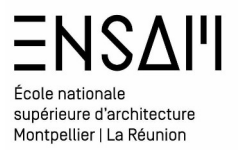

# MODÉLISATION Revit BIMIntro

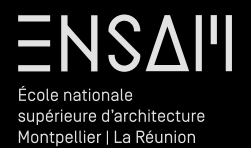

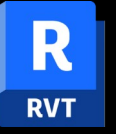

Coupes et niveaux

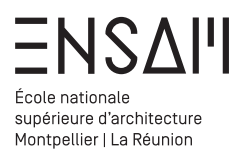

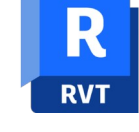

#### Bâti - Création d'une coupe

Téléchargez dans le dossier partagé

Le fichier « TOPO BASE.RVT »

#### 🚇 MM - TOPO BASE

#### Renommez le

#### « Non prénom - E1027 »

# Depuis la vue de Plan Masse,

Créez une coupe transversale à l'aide l'outil dédié v*ia* un premier Clic et un second

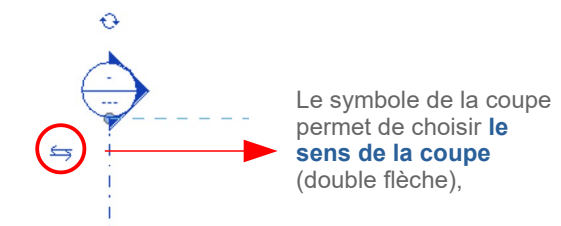

Renomm'ez la **vue de coupe** *via* un clic droit dans l'arborescence sur le nom de la coupe.

#### **INITIALES – COUPE AA**

| L- Co | oupes (Coupe du bâtimen | t) |
|-------|-------------------------|----|
| l     | 🔲 MM - Coupe AA         |    |

Un **double-clic** sur la coupe depuis l'arborescence ouvre la vue de coupe correspondante

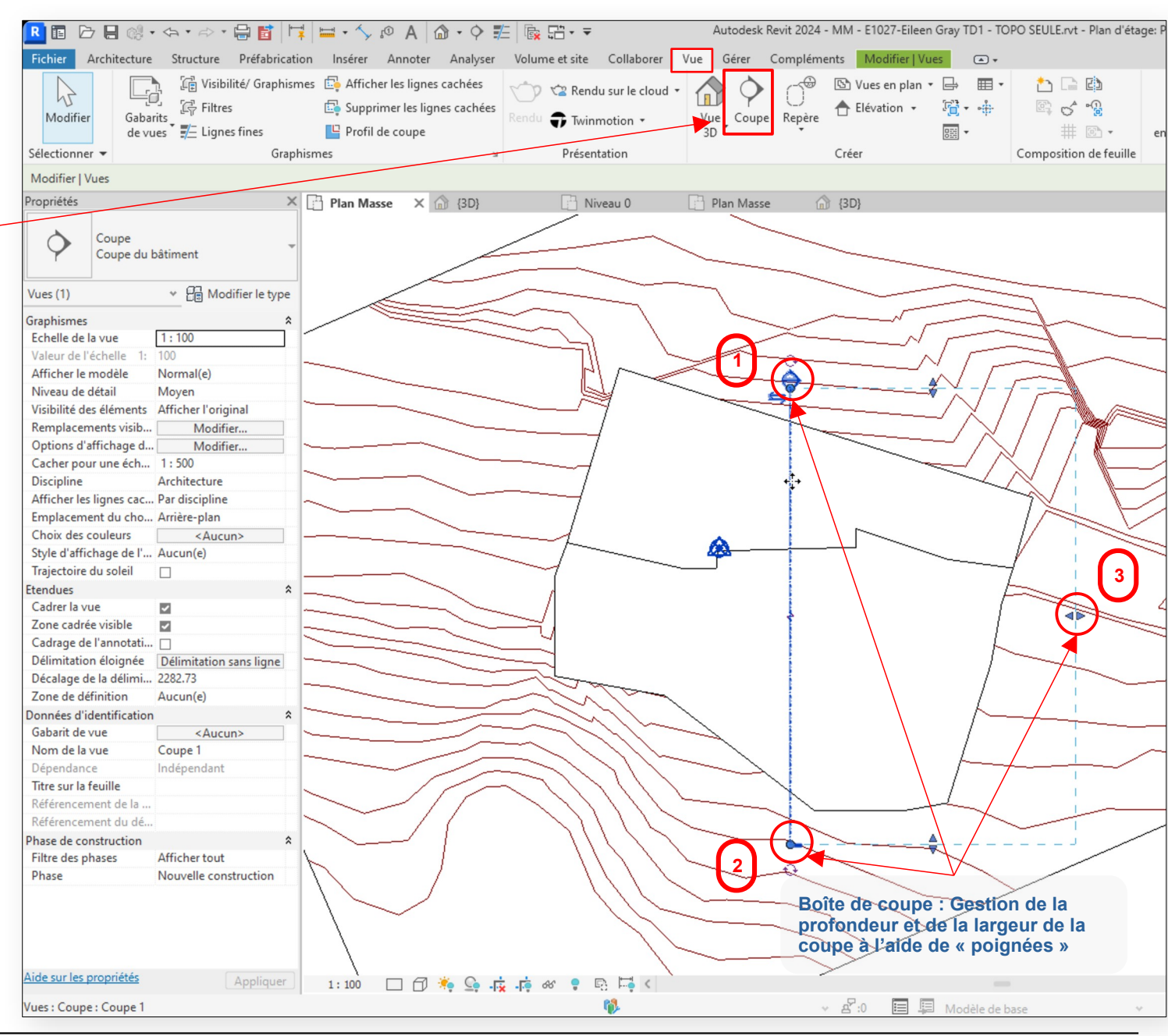

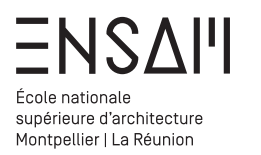

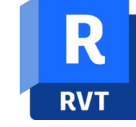

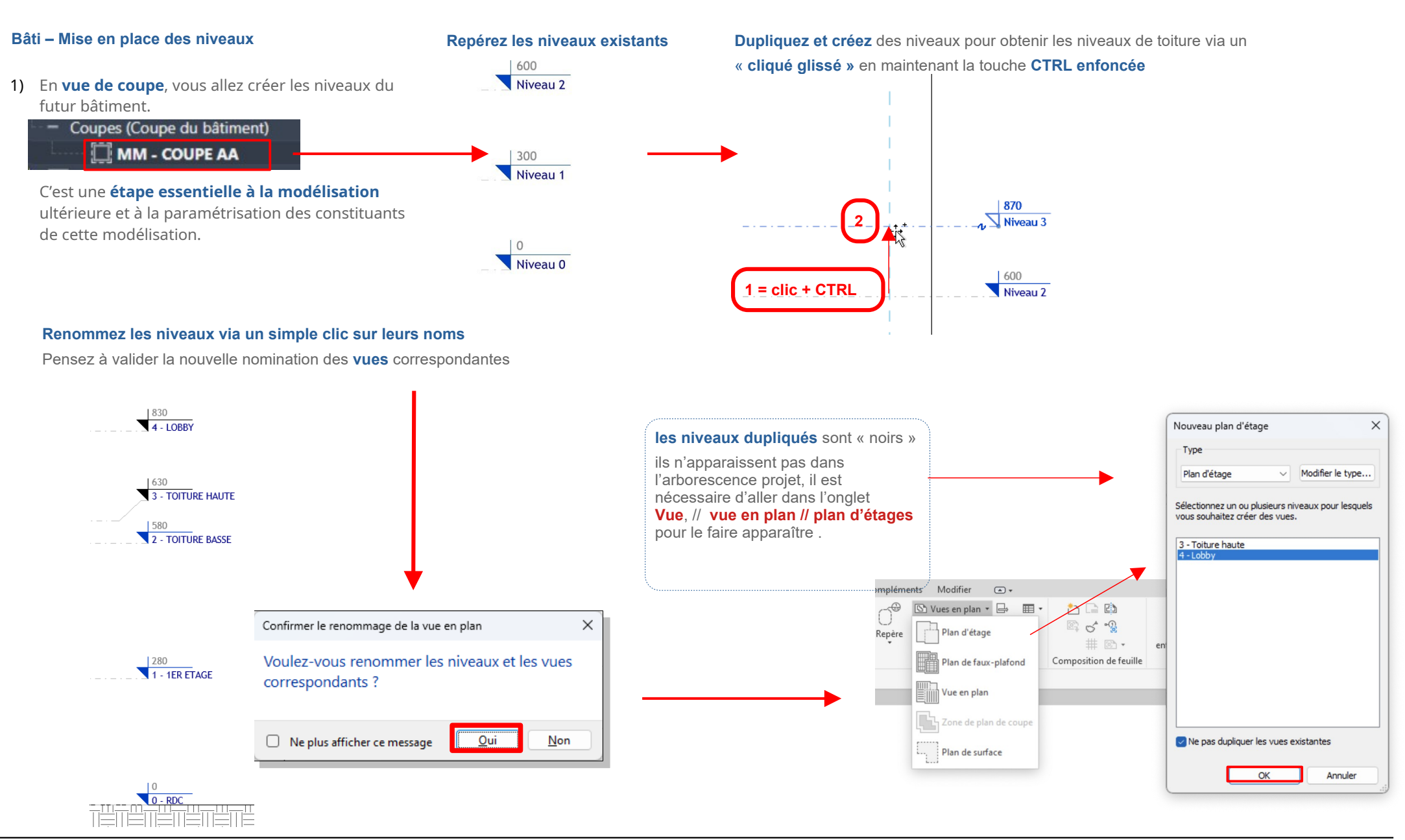

Mathieu Monceaux / Félix Chameroy

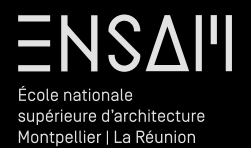

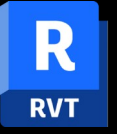

**Fils porteurs** 

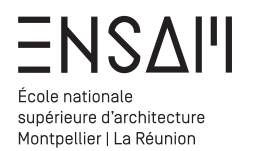

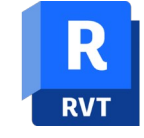

# Préparation au dessin

Après avoir ouvert le fichier

passez dans une vue de plan d'étage RDC

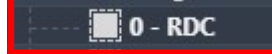

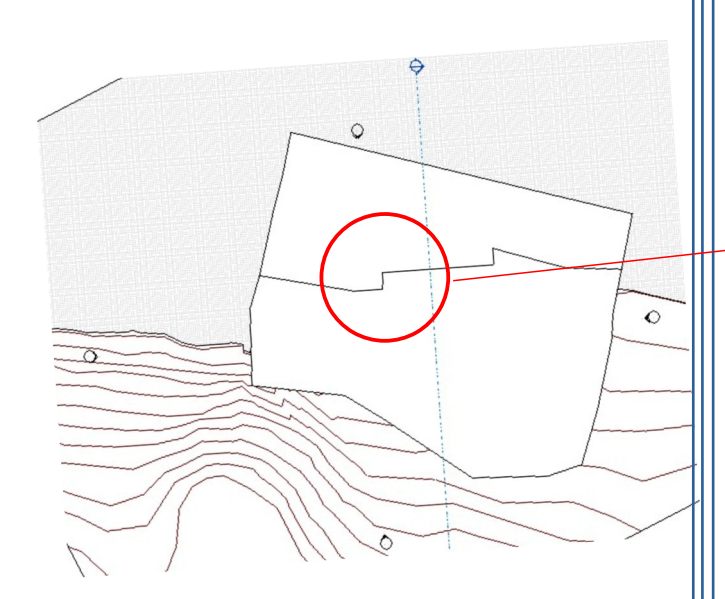

# En vue de RDC, l'origine est « masquée »

Utilisez la commande « VV » au clavier pour afficher les Remplacements visibilité / graphisme de la vue

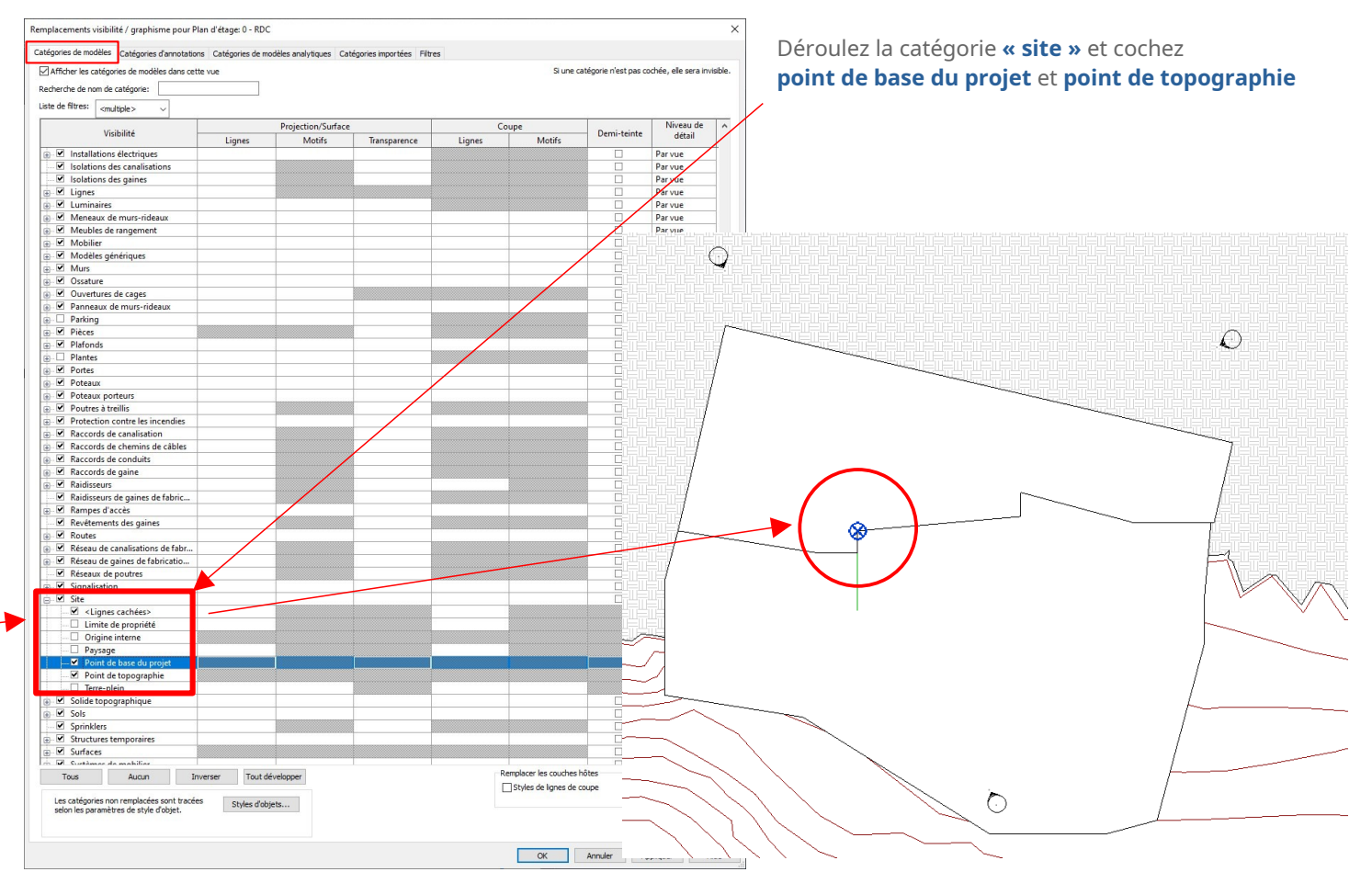

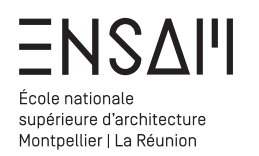

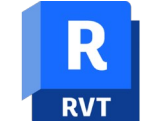

# Bâti - Axes et Fils

Avant de démarrer la modélisation vous allez **tracez** les fils porteurs du bâtiment à l'aide de l'outil dédié

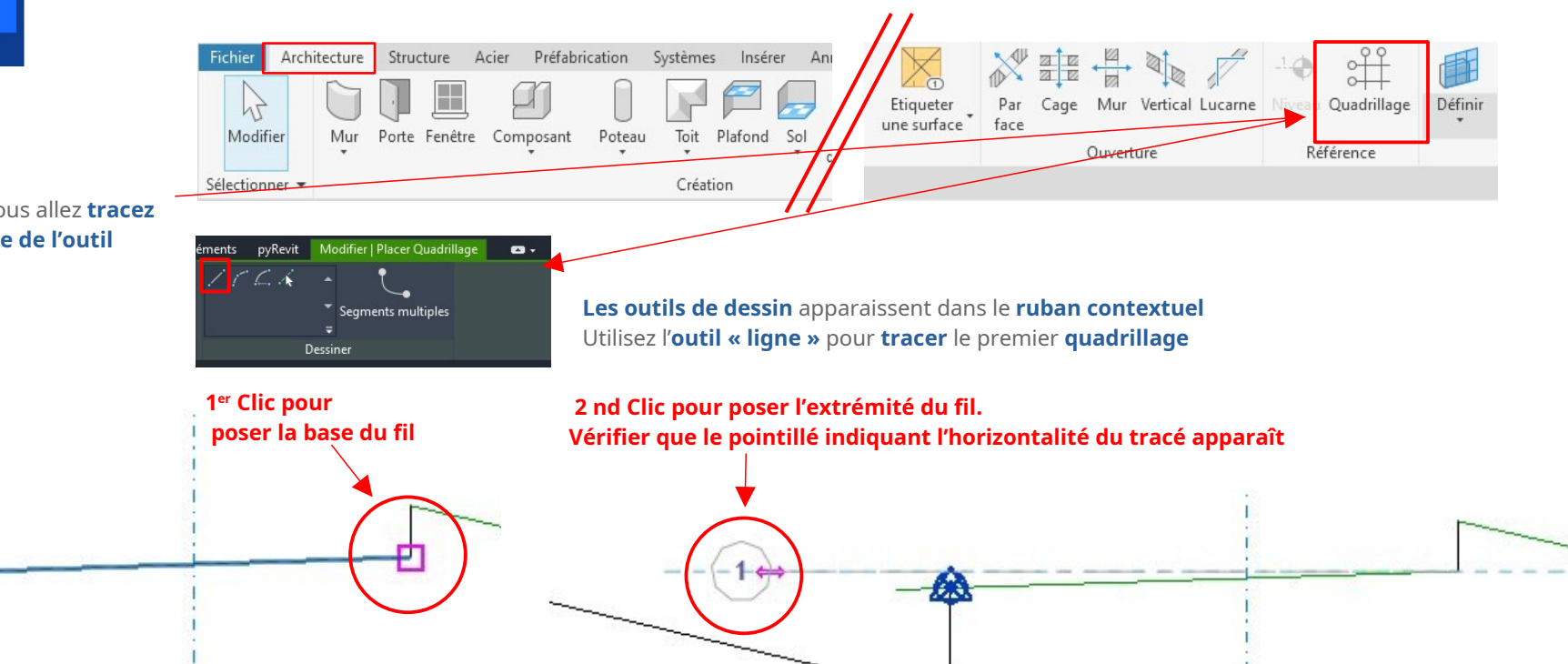

Une fois le premier quadrillage apposé sélectionnez le et déplacer vers le bas de 698cm via la commande « MV » ou l'outil déplacer dans le ruban 🕂

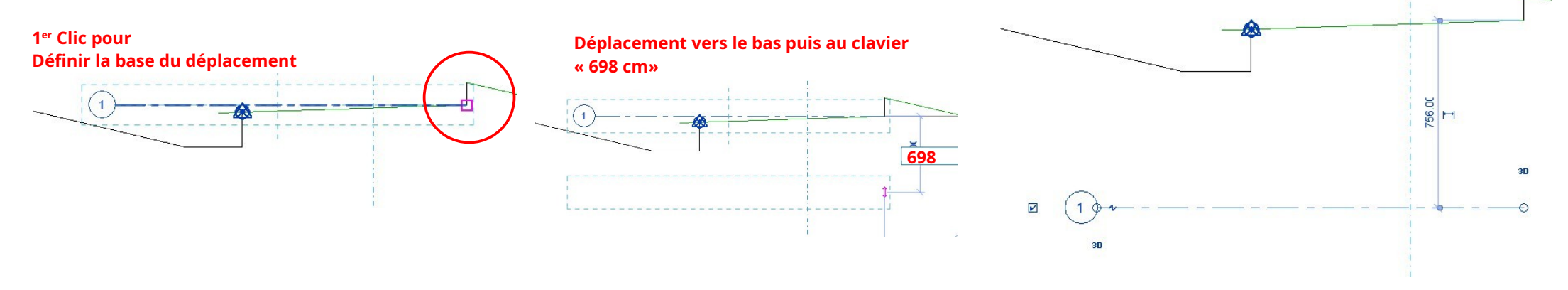

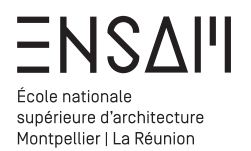

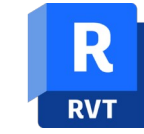

Quadrillage

# Bâti - Axes et Fils

Placez le reste des fils porteurs :

- Soit *via* l'outil quadrillage
- Soit via un « copier coller » réalisé avec la touche « CTRL + cliquer glisser » depuis le quadrillage numéro 1

# **Après avoir positionné un deuxième quadrillage** sélectionnez le pour faire apparaître les

cotations temporaires

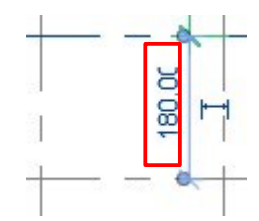

Ces cotations permettent de préciser la distance entre deux points / droites / axes / etc

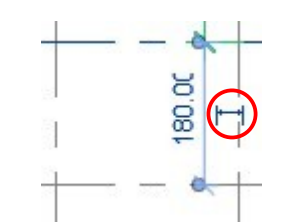

Un clic sur le glyphe « cote » permet de rendre la cotation définitive

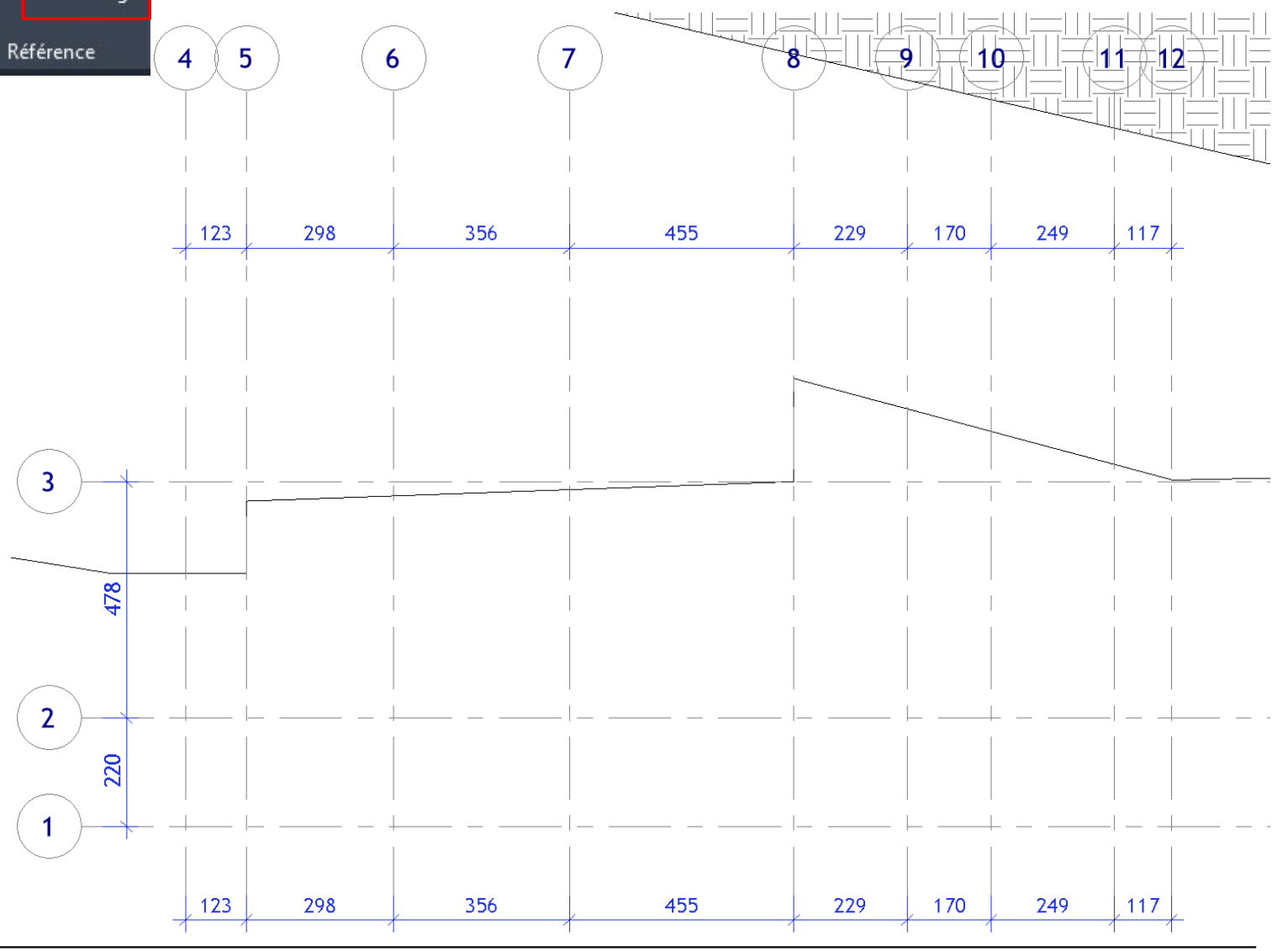

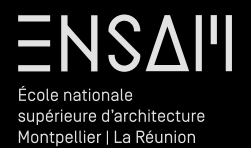

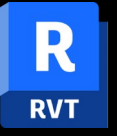

Types murs et sols

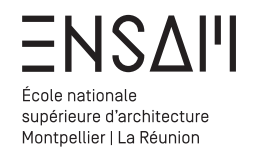

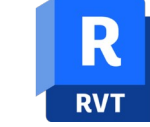

#### Bâti – Préparez les types de sols et de murs

Revit permet de modéliser des **entités constructives** et non simplement des « vecteurs », c'est un des principes fondamentaux des outils « B.I.M »

**AVANT DE TRACER DES MURS :** 

Prenez connaissance du **listing des éléments** constructifs de la villa E1027 et créez par duplication les types de murs / cloisons / planchers correspondant (page suivante)

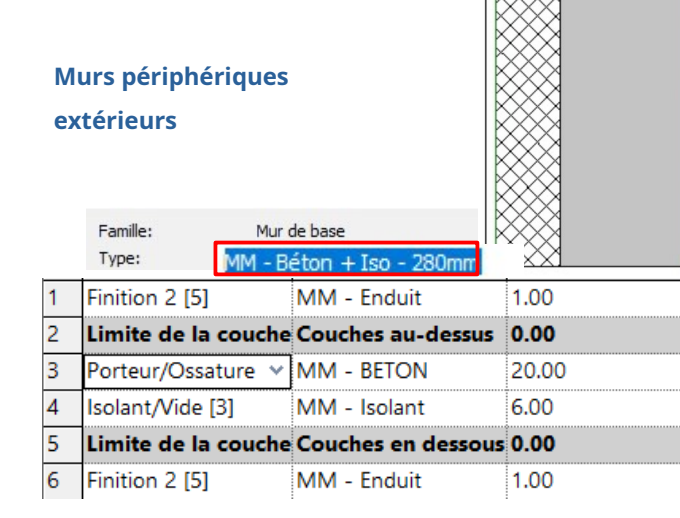

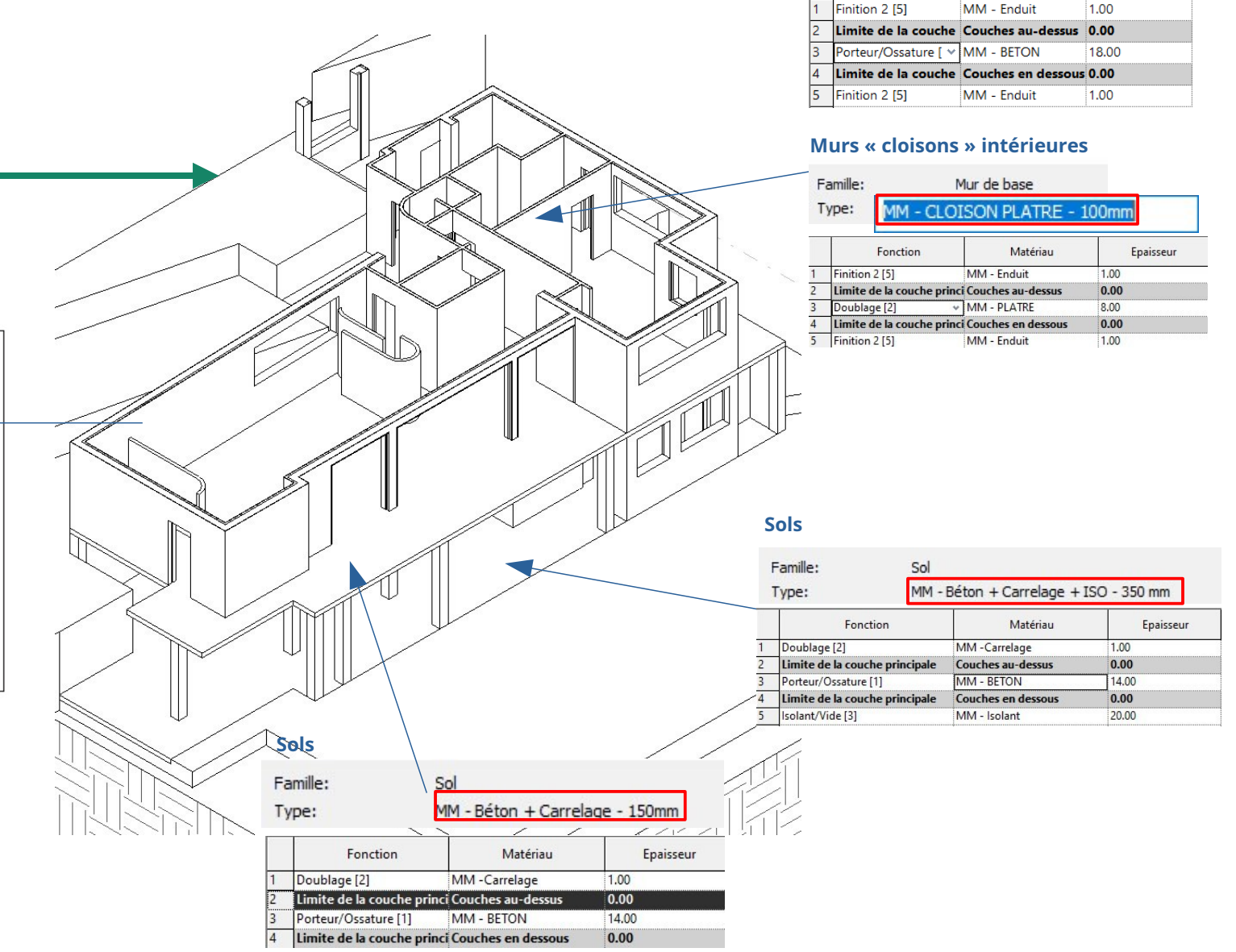

#### Murs « poteaux » porteurs et porteurs intérieurs

|   | Eamille:        | Fan                      | Famille système: Mur de base |           |  |  |
|---|-----------------|--------------------------|------------------------------|-----------|--|--|
|   | <u>Type</u> :   | MM - PORTEUR INT - 200mm |                              |           |  |  |
|   | Fonction        |                          | Matériau                     | Epaisseur |  |  |
| 1 | Finition 2 [5]  |                          | MM - Enduit                  | 1.00      |  |  |
| 2 | Limite de la co | uche                     | Couches au-dessus            | 0.00      |  |  |
| 3 | Porteur/Ossatur | e [ 🗸                    | MM - BETON                   | 18.00     |  |  |
| 4 | Limite de la co | uche                     | Couches en dessous           | 0.00      |  |  |
| 5 | Finition 2 [5]  |                          | MM - Enduit                  | 1.00      |  |  |

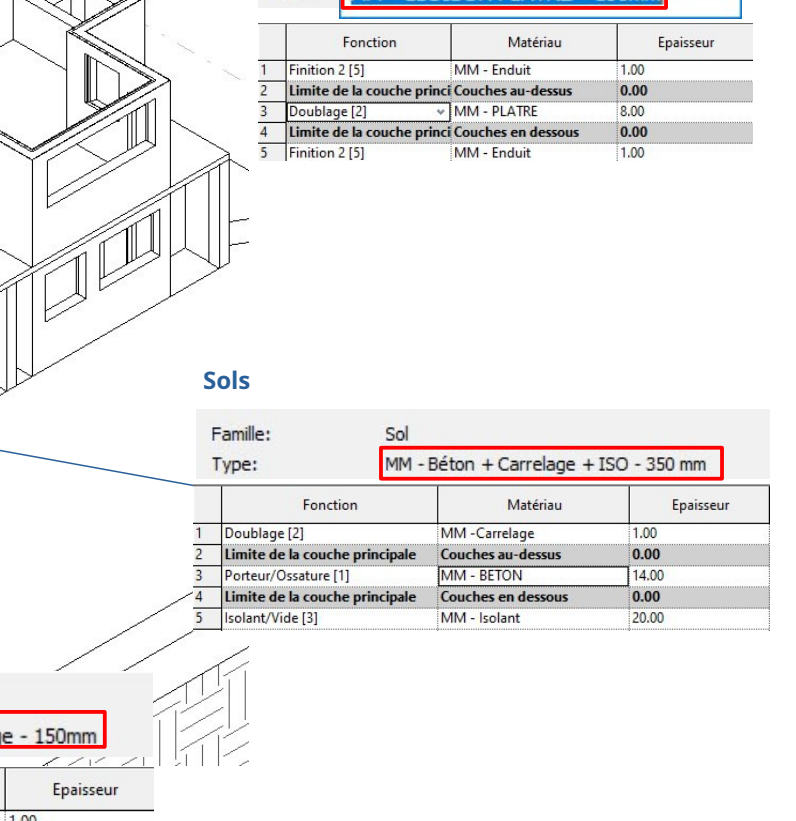

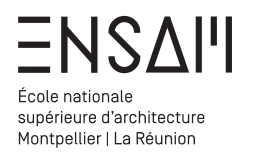

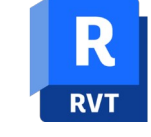

Bâti – Préparez les types de sols et de murs

Créez les matériaux dont vous aurez besoin pour la modélisation

Depuis l'onglet « Gérer » affichez la palettes des matériaux

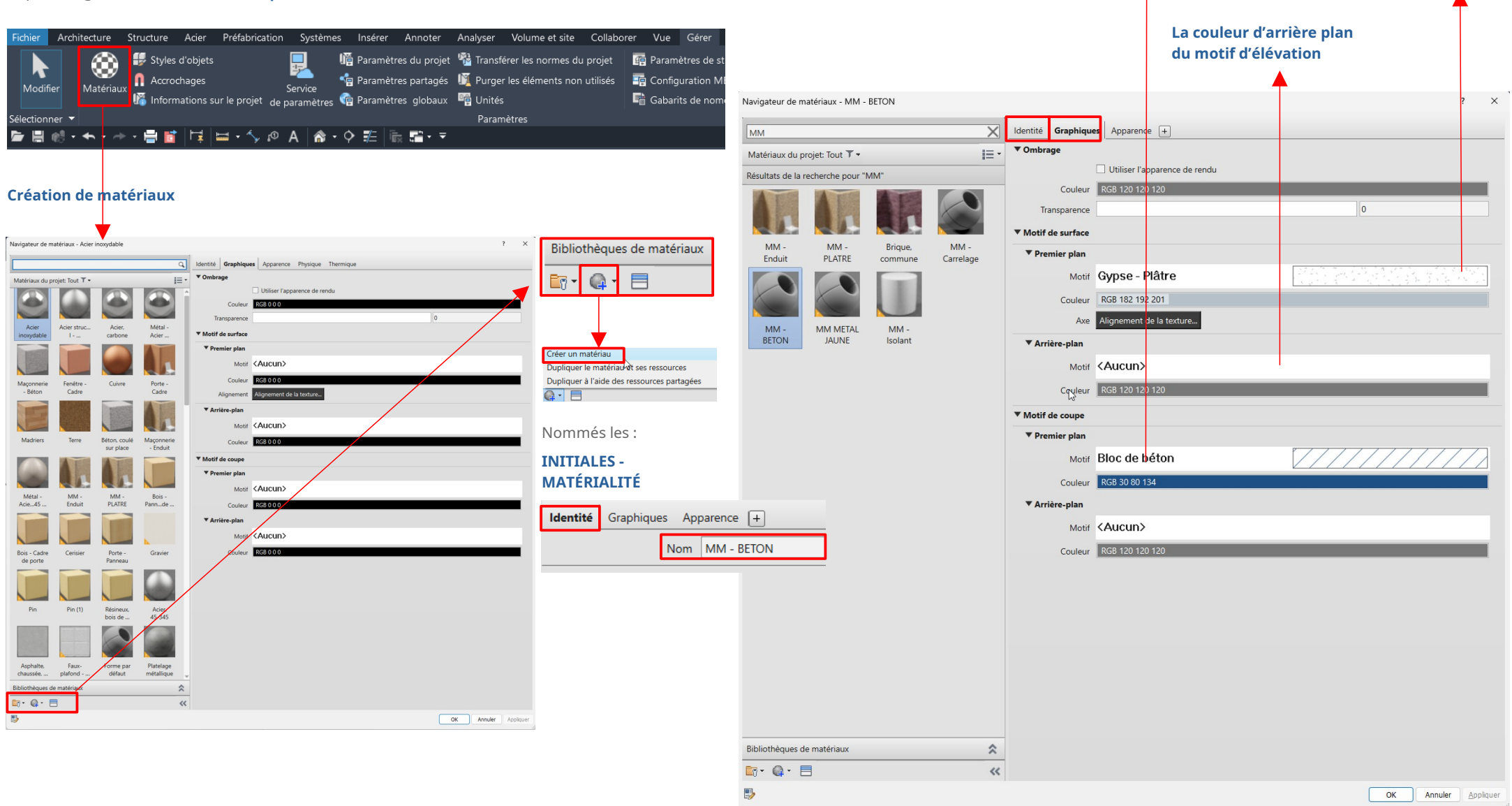

Le motif de coupe

et sa couleur

Le motif visible en élévation et

sa couleur

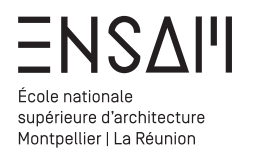

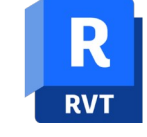

#### Bâti – Préparez les types de sols et de murs

#### Dans l'arborescence, repérez les « familles »

Trouvez la **famille** « murs » et observer que Revit propose déjà des types de mur.

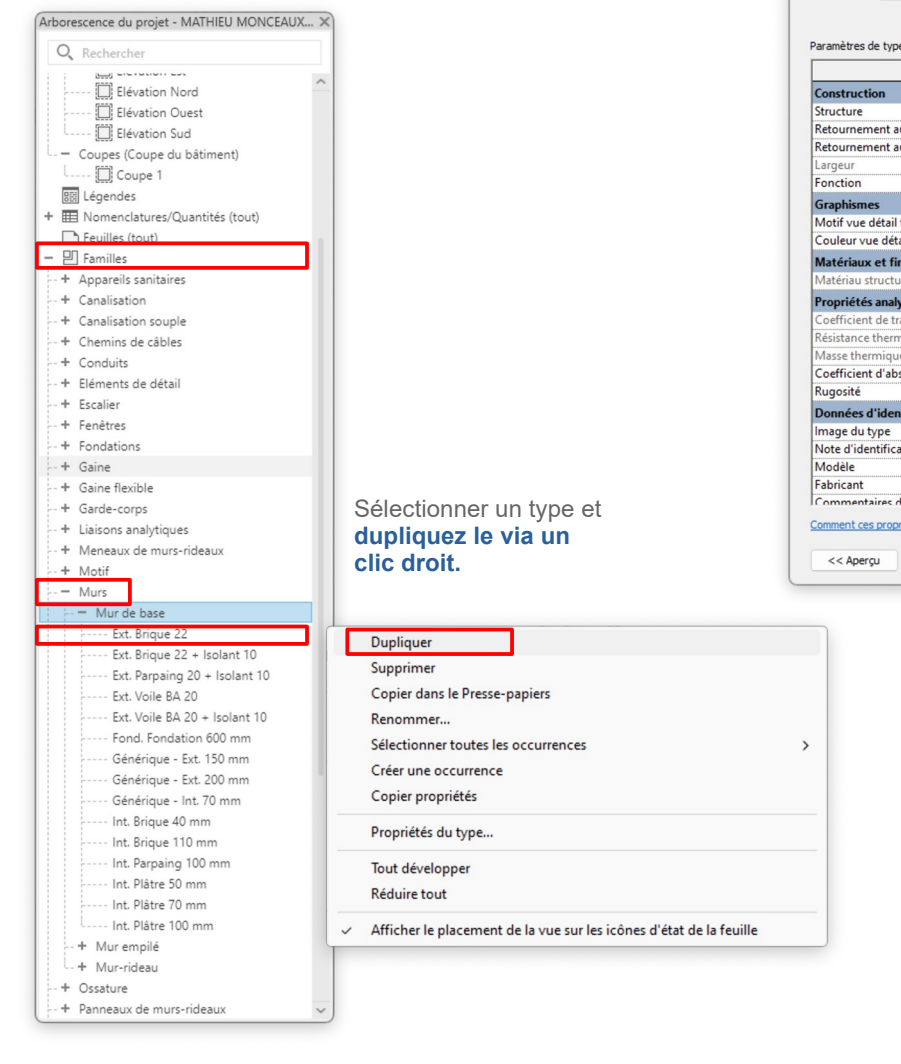

#### « Double cliquez » sur le type dupliqué pour modifier les propriétés du type

| amile:     | Famille système: Mur de base |                                   | ✓ Charger         |                              |                 |                    |          |
|------------|------------------------------|-----------------------------------|-------------------|------------------------------|-----------------|--------------------|----------|
| Type:      | Ext. Brique 23               |                                   | V Dupliquer       |                              |                 |                    |          |
| aramètres  | de type                      |                                   | Renommer          | ]                            |                 |                    |          |
|            | Paramètre                    | Valeur                            | =                 | $\overline{\mathbf{\nabla}}$ | Ponommoz        | o typo on suivant  | la ràgla |
| Construct  | ion                          |                                   | *                 | $\langle \rangle$            | Kenonnez        | e type en sulvant  | la legie |
| Structure  |                              | Modifier                          |                   |                              | suivante :      |                    |          |
| Retourner  | nent aux insertions          | Ne pas retourner                  |                   |                              |                 | . <u> </u>         |          |
| Retourner  | nent aux extrémités          | Aucun(e)                          |                   |                              | Initiales – co  | onstitution – Epai | sseur    |
| Largeur    |                              | 22.00                             |                   |                              |                 |                    |          |
| Fonction   |                              | Extérieur                         |                   |                              |                 |                    |          |
| Graphism   | es                           |                                   |                   | ~                            |                 | 20                 |          |
| Motif vue  | détail faible                |                                   | Renommer          |                              |                 | ×                  |          |
| Couleur v  | ue détail faible             | Noir                              |                   |                              |                 |                    |          |
| Matériaux  | et finitions                 |                                   |                   |                              |                 |                    |          |
| Matériau s | tructurel                    | Brique, commune                   | Ancient           |                              |                 |                    |          |
| Propriété  | s analytiques                |                                   | Anden.            |                              |                 |                    |          |
| Coefficien | t de transfert thermique (U) | 2.4545 W/(m <sup>2</sup> ·K)      |                   |                              |                 |                    |          |
| Résistance | thermique (R)                | 0.4074 (m <sup>2</sup> ·K)/W      | Nouveau           | M                            | M - Béton + Ten | - 280mm            |          |
| Masse the  | rmique                       | 286.440000 kJ/(m <sup>2</sup> ·K) | Nouveau.          | -                            | M - Deton + 130 | 2001111            |          |
| Coefficien | t d'absorbance               | 0.700000                          |                   |                              |                 |                    |          |
| Rugosité   |                              | 3                                 |                   |                              |                 |                    |          |
| Données    | d'identification             |                                   |                   |                              | OK              | Annuler            |          |
| lmage du   | type                         |                                   |                   |                              |                 |                    |          |
| Note d'ide | ntification                  |                                   | <u></u>           | _                            |                 |                    |          |
| Modèle     |                              |                                   |                   |                              |                 |                    |          |
| Fabricant  |                              |                                   |                   |                              |                 |                    |          |
| Comment    | aires du type                | Ext Brique 22                     |                   |                              |                 |                    |          |
| Comment ce | s propriétés agissent-elles? |                                   |                   |                              |                 |                    |          |
| << Aper    | çu                           | OK                                | Annuler Appliquer |                              |                 |                    |          |

Répétez cette opération pour chacun des éléments :

Murs, cloisons, sols, composants la maquette .

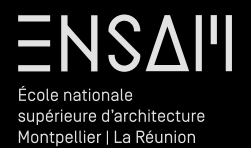

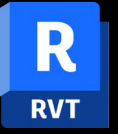

Modélisation des sols

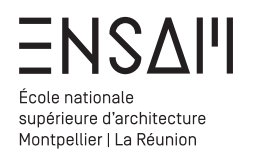

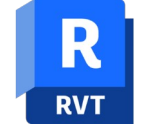

# Bâti - Première dalle

# En vue de RDC

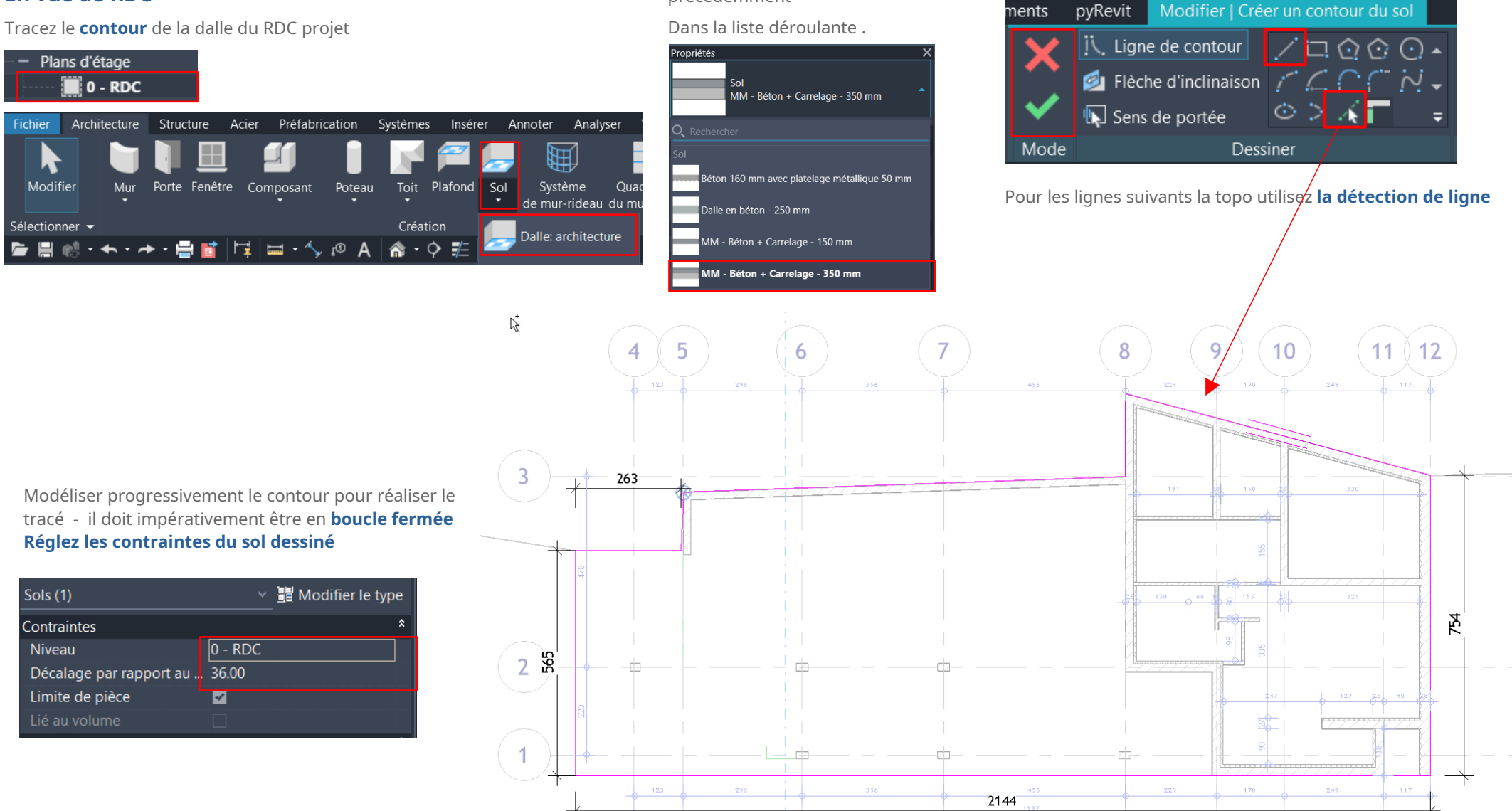

Choisissez le type créé

précédemment

Utilisez les outils de dessin « CAD » et valider le tracé.

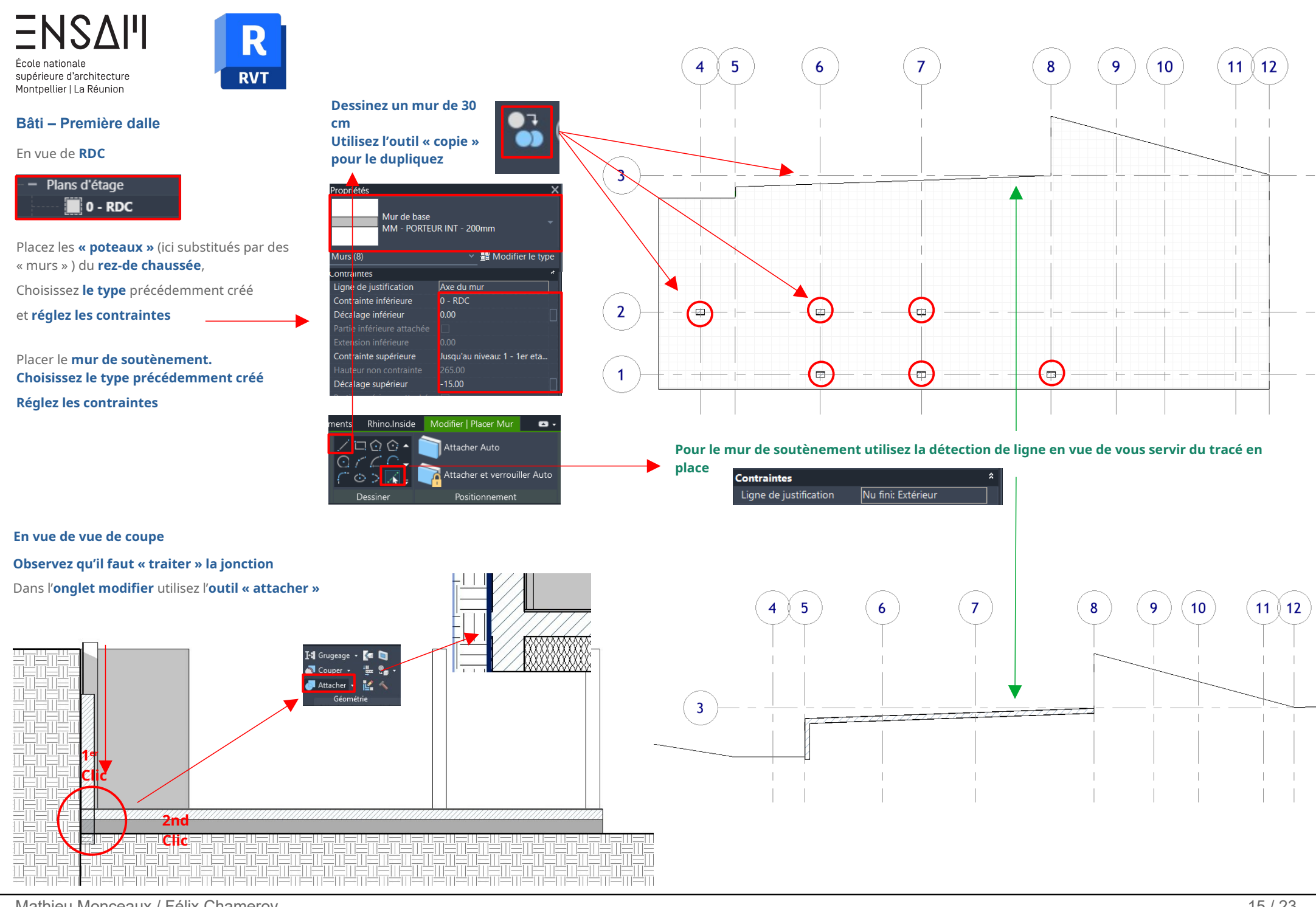

Mathieu Monceaux / Félix Chameroy

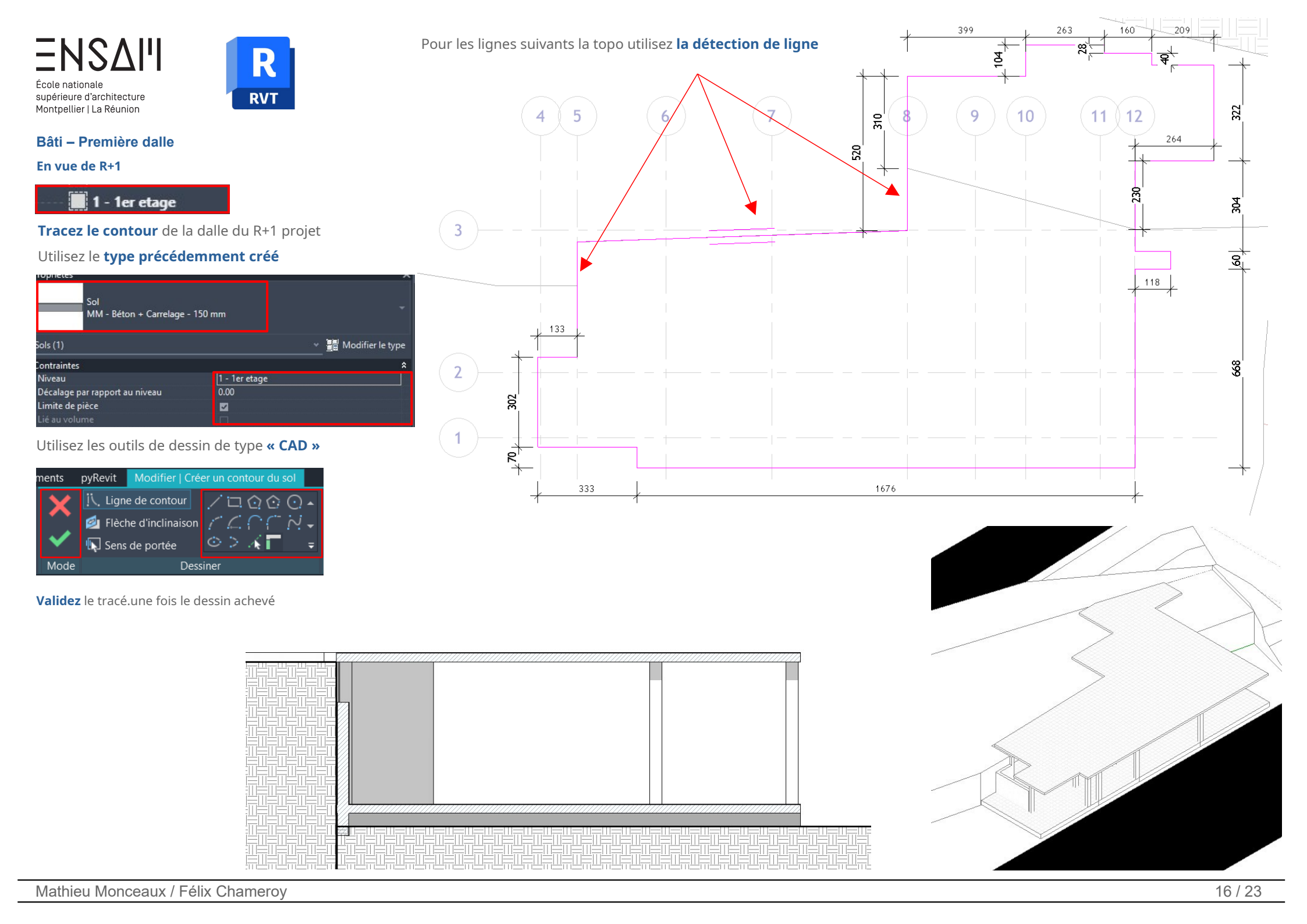

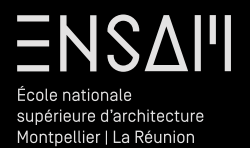

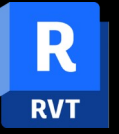

Modélisation des murs

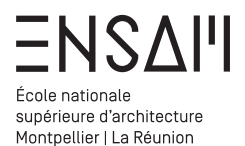

Bâti – premiers murs

Les murs du RDC

En vue de RDC

Plans d'étage

dans le ruban

murs

Murs (1)

Contraintes

Murs (1) Ligne de justification Décalage inférieu

Murs (1)

Contrainte

Ligne de justification Contrainte inférieure

Contrainte supérieure

Contrainte supérieure

Ligne de justification

Contrainte supérieure Décalage supérieur Limite de pièce

0 - RDC

systématiquement les contraintes

Nu fini: Extérieur

Jusqu'au niveau: 1 - 1er etage

Nu fini: Extérieu 0 - RDC

Jusqu'au niveau: 1 - 1er etage

Mur de base MM - Béton + Iso - 280mm

Mur de base MM - PORTEUR INT - 200mm

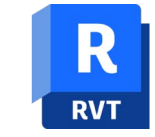

# DANS UN PREMIER TEMPS DESSINEZ LES MURS SANS VOUS SOUCIEZ DES PERCEMENTS !!!!

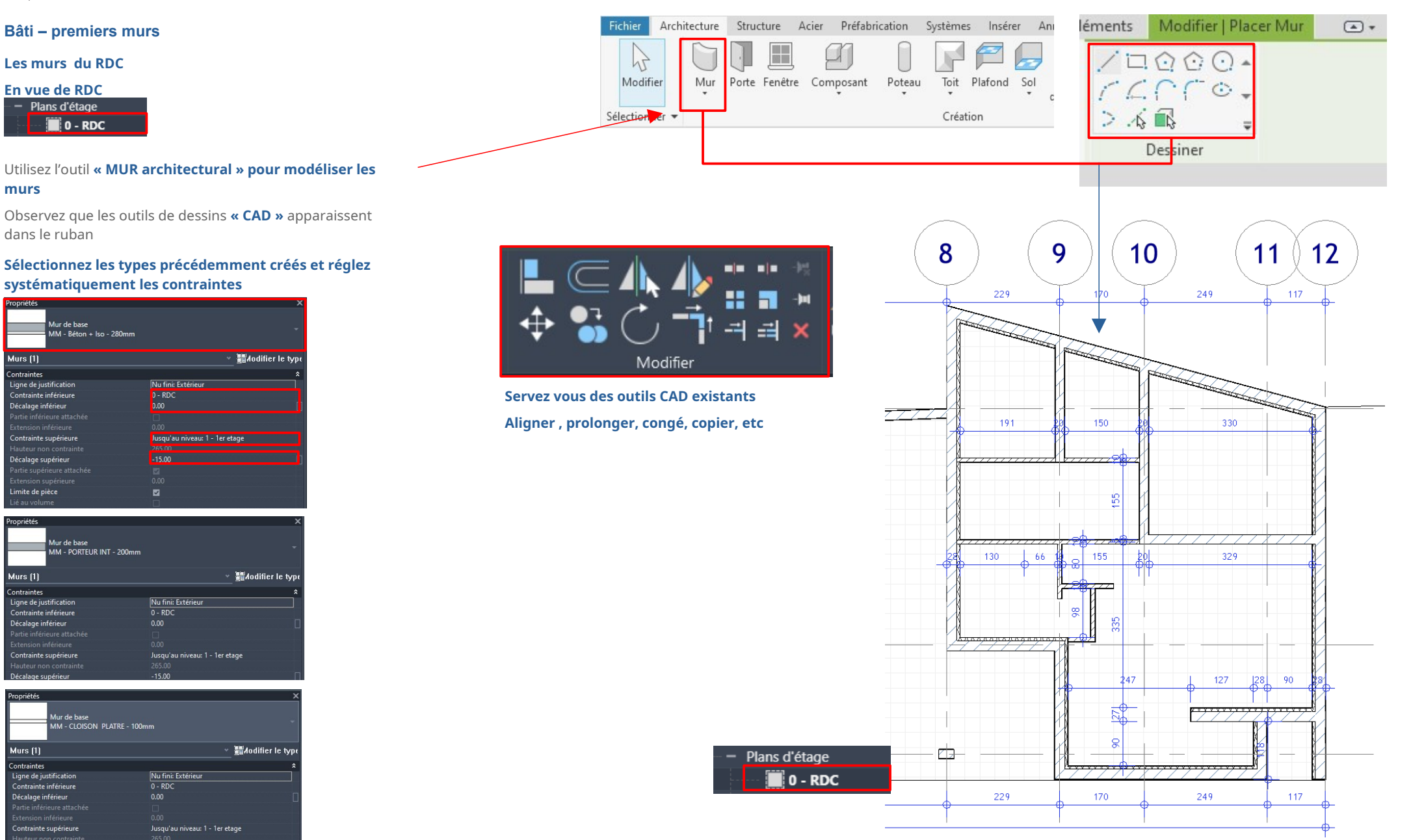

Mathieu Monceaux / Félix Chameroy

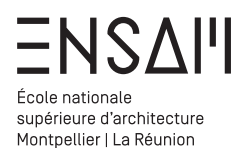

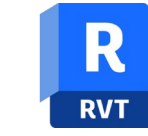

Bâti - premiers murs

Les murs du R+1

En vue de **R+1** 

- 📕 1 - 1er etage

#### Utilisez l'outil **« MUR architectural » pour modéliser les** murs

Observez que les outils de dessins **« CAD »** apparaissent dans le ruban

| Propriétés                              | ×                                  |
|-----------------------------------------|------------------------------------|
| Mur de base<br>MM - Béton + Iso - 280mm |                                    |
| Murs [1]                                | ¥ ∎≣Aodifier le typε               |
| Contraintes                             | \$                                 |
| Ligne de justification                  | Nu fini: Extérieur                 |
| Contrainte inférieure                   | 1 - 1er etage                      |
| Décalage inférieur                      | 0.00                               |
| Partie inférieure attachée              |                                    |
| Extension inférieure                    |                                    |
| Contrainte supérieure                   | Jusqu'au niveau: 3 - toiture haute |
| Hauteur non contrainte                  |                                    |
| Décalage supérieur                      | 50.00                              |
| Partie supérieure attachée              |                                    |
| Extension supérieure                    |                                    |
| Limite de pièce                         |                                    |
| Lié au volume                           |                                    |

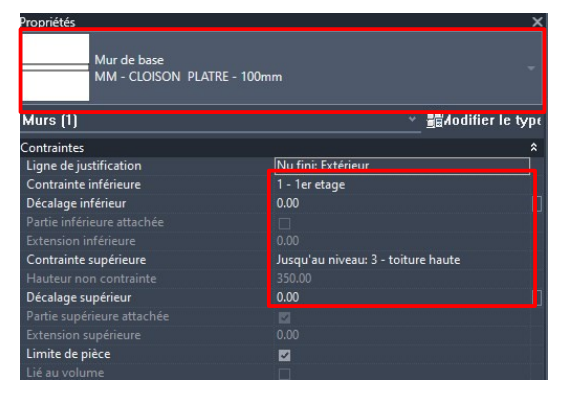

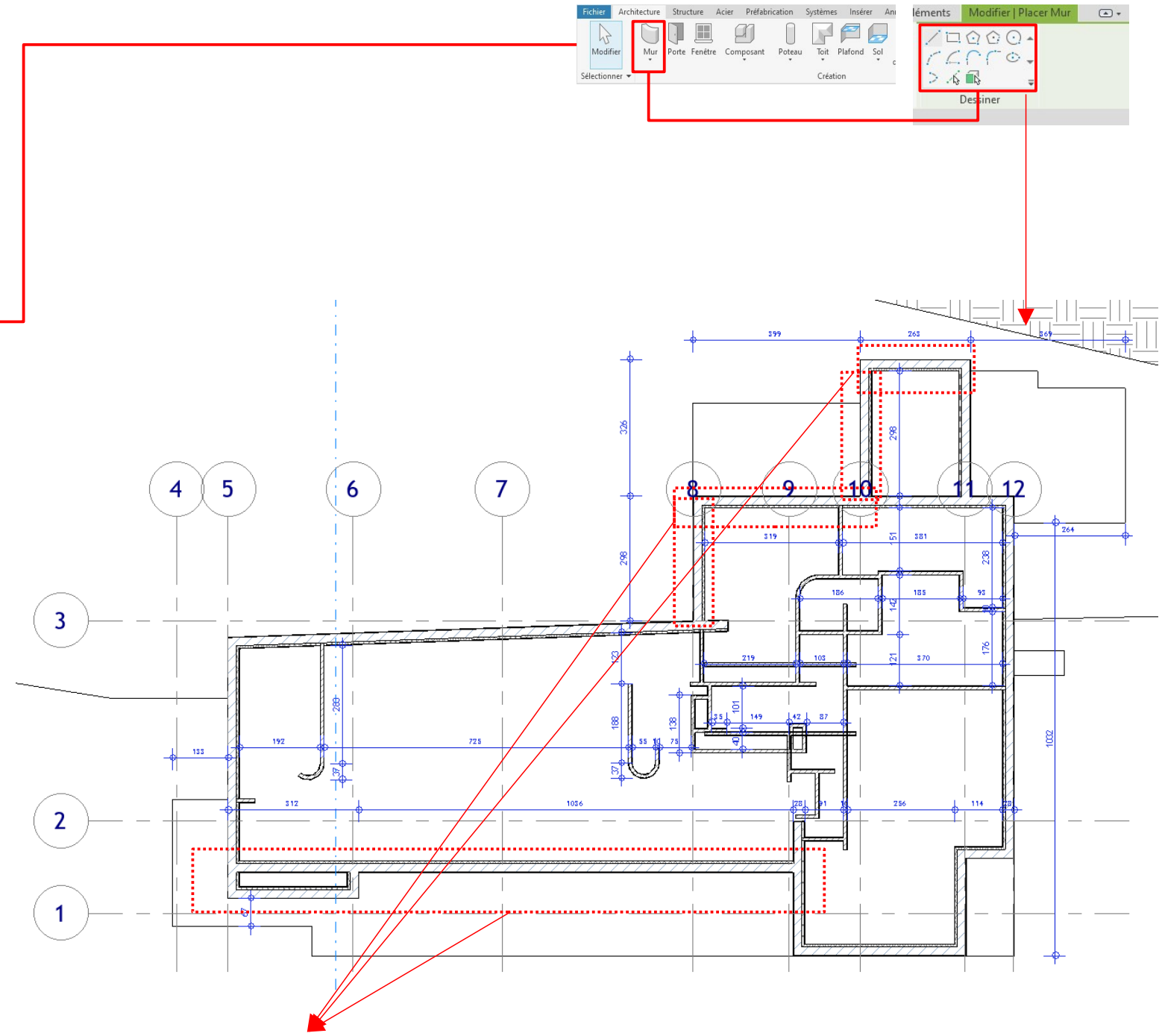

Dessinez ce mur tel que représenté, sans les percements il sera modifié par la suite

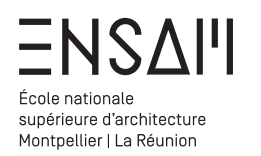

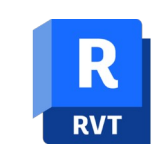

Vérifier depuis la vue de 3D l'ensemble des contraintes

| Propriétés                              | x                                  | Propriétés |
|-----------------------------------------|------------------------------------|------------|
| Mur de base<br>MM - Béton + Iso - 280mm |                                    |            |
| Murs (1)                                | ≝≣/odifier le typ∈                 | Murs (1    |
| Contraintes                             | \$                                 | Mul 3 (1   |
| Ligne de justification                  | Nu fini: Extérieur                 | Contrain   |
| Contrainte inférieure                   | 1 - 1er etage                      | Liane de   |
| Décalage inférieur                      | 0.00                               |            |
|                                         |                                    | Contrain   |
|                                         |                                    | Décalage   |
| Contrainte supérieure                   | Jusqu'au niveau: 3 - toiture haute | Partie in  |
|                                         |                                    | Fartie III |
| Décalage supérieur                      | 50.00                              | Extensio   |
|                                         |                                    | Contrain   |
|                                         |                                    | Hautaur    |
| Limite de pièce                         | ☑                                  | Tlauteur   |
|                                         |                                    | Décalage   |

| Mur de base<br>MM - Béton + Iso - 280mm |                                   |  |  |  |
|-----------------------------------------|-----------------------------------|--|--|--|
| Murs (1)                                | ✓ iiiłodifier le typ <sup>i</sup> |  |  |  |
| Contraintes                             | *                                 |  |  |  |
| Ligne de justification                  | Axe du mur                        |  |  |  |
| Contrainte inférieure                   | 1 - 1ER ETAGE                     |  |  |  |
| Décalage inférieur                      | 0.00                              |  |  |  |
|                                         |                                   |  |  |  |
|                                         |                                   |  |  |  |
| Contrainte supérieure                   | Jusqu'au niveau: 2 - TOIT         |  |  |  |
|                                         |                                   |  |  |  |
| Décalage supérieur                      | 50.00                             |  |  |  |

| riétés                            |                                    | ×       |
|-----------------------------------|------------------------------------|---------|
| Mur de base<br>MM - CLOISON PLATR | ξE - 100mm                         |         |
| rs (1)                            | 👻 🚮 Aodifier                       | le type |
| raintes                           |                                    | *       |
| ne de justification               | Nu fini: Extérieur                 |         |
| trainte inférieure                | 1 - 1er etage                      |         |
| alage inférieur                   | 0.00                               |         |
|                                   |                                    |         |
|                                   |                                    |         |
| ntrainte supérieure               | Jusqu'au niveau: 3 - toiture haute |         |
|                                   |                                    |         |
| alage supérieur                   | 0.00                               |         |
|                                   |                                    |         |
|                                   |                                    |         |
| ite de pièce                      |                                    |         |
|                                   |                                    |         |

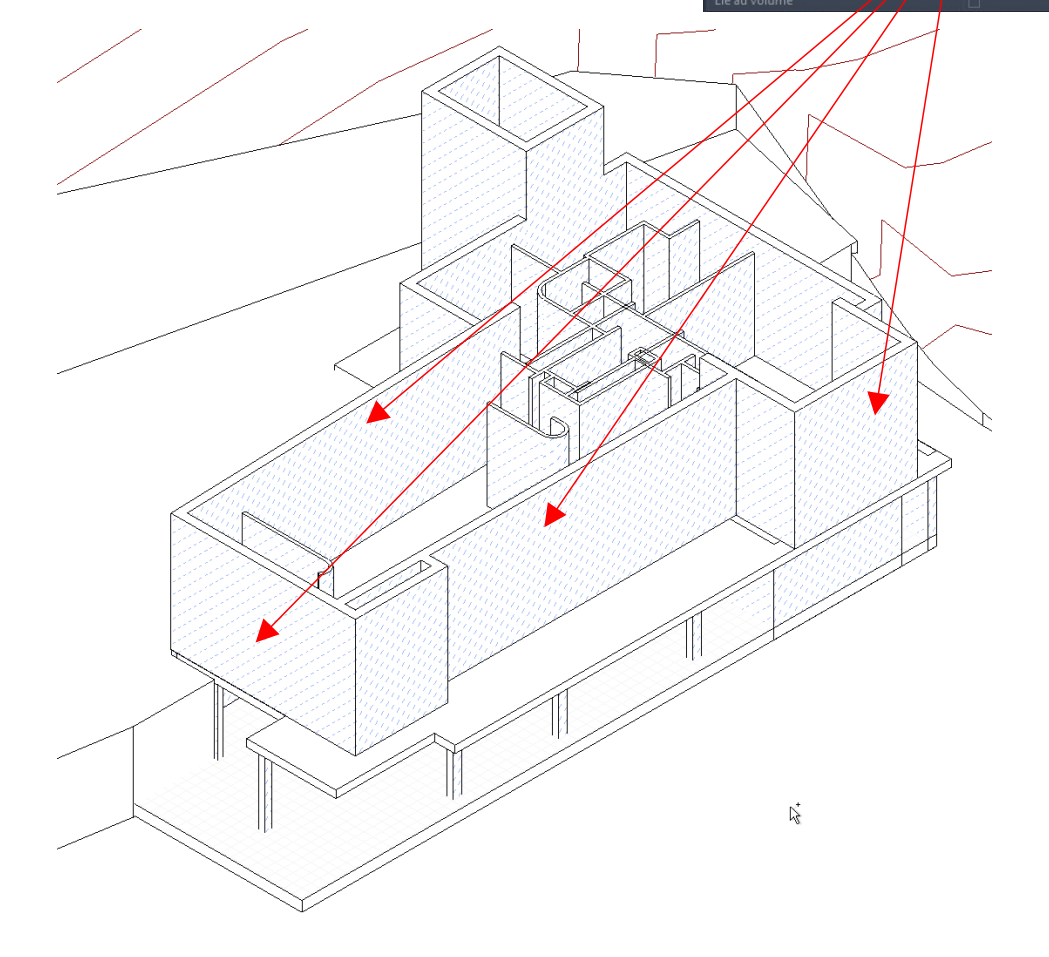

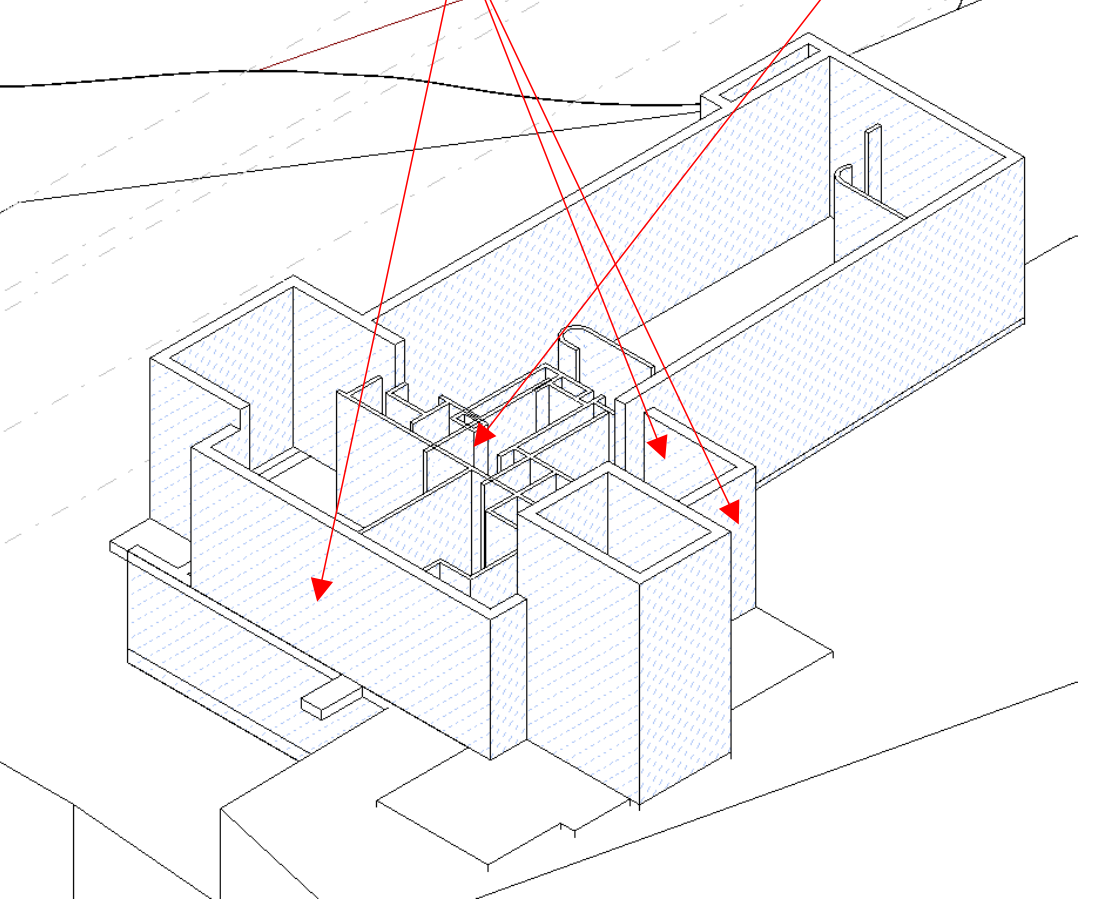

Axonométrie sud - ouest

Axonométrie nord - est

# DOCU

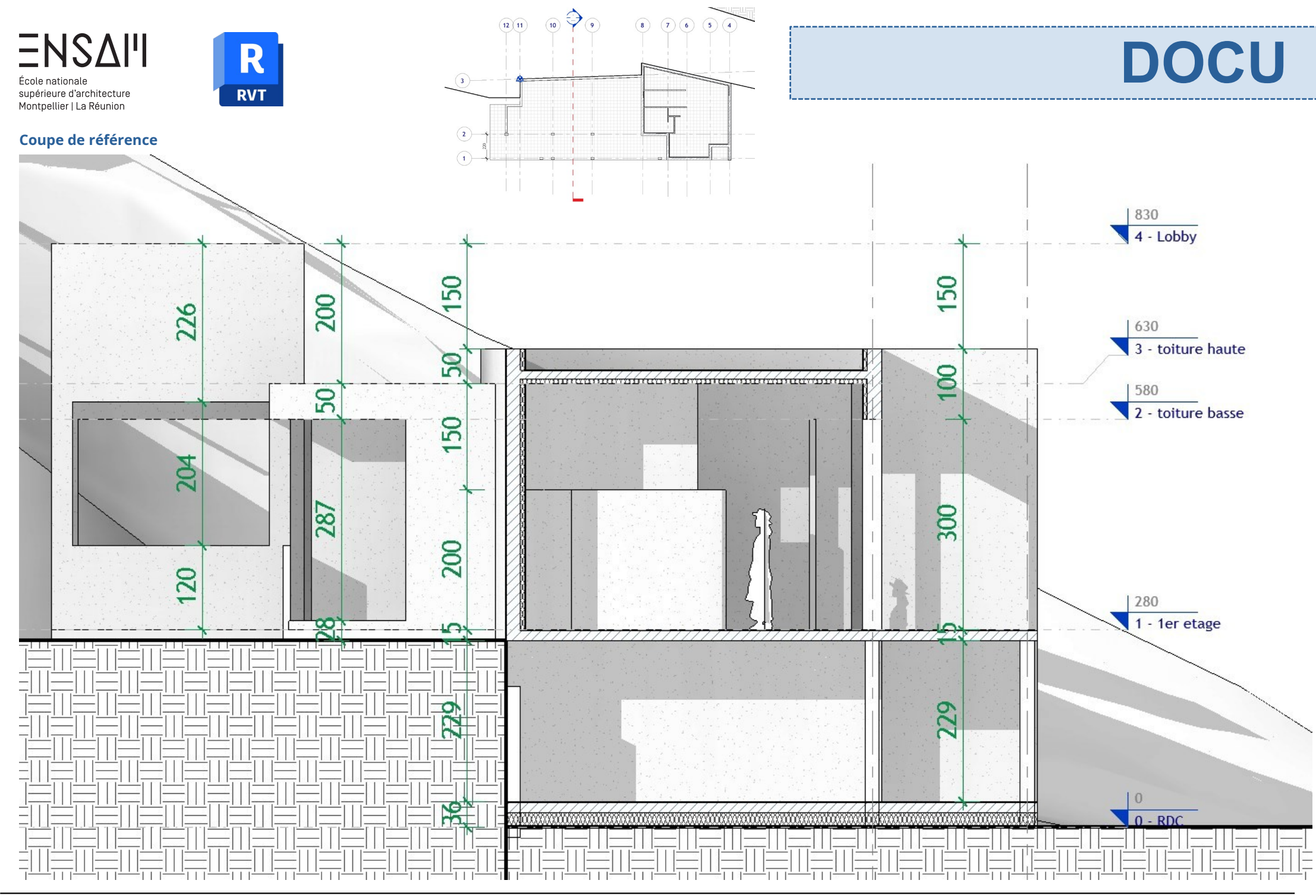

Mathieu Monceaux / Félix Chameroy

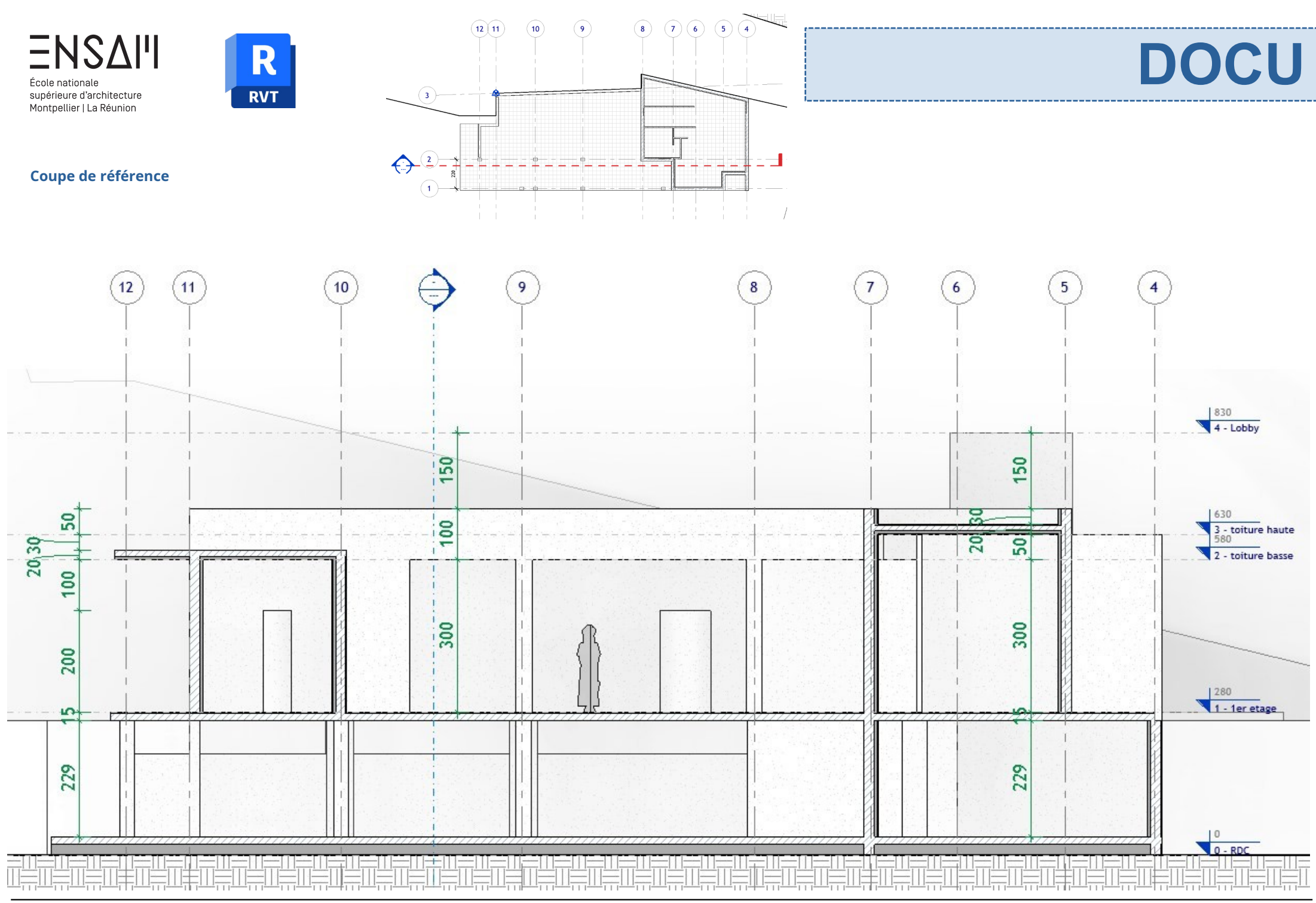

Mathieu Monceaux / Félix Chameroy

22/23

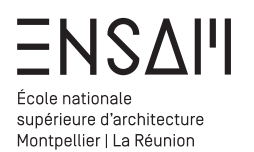

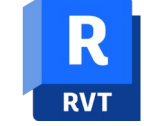

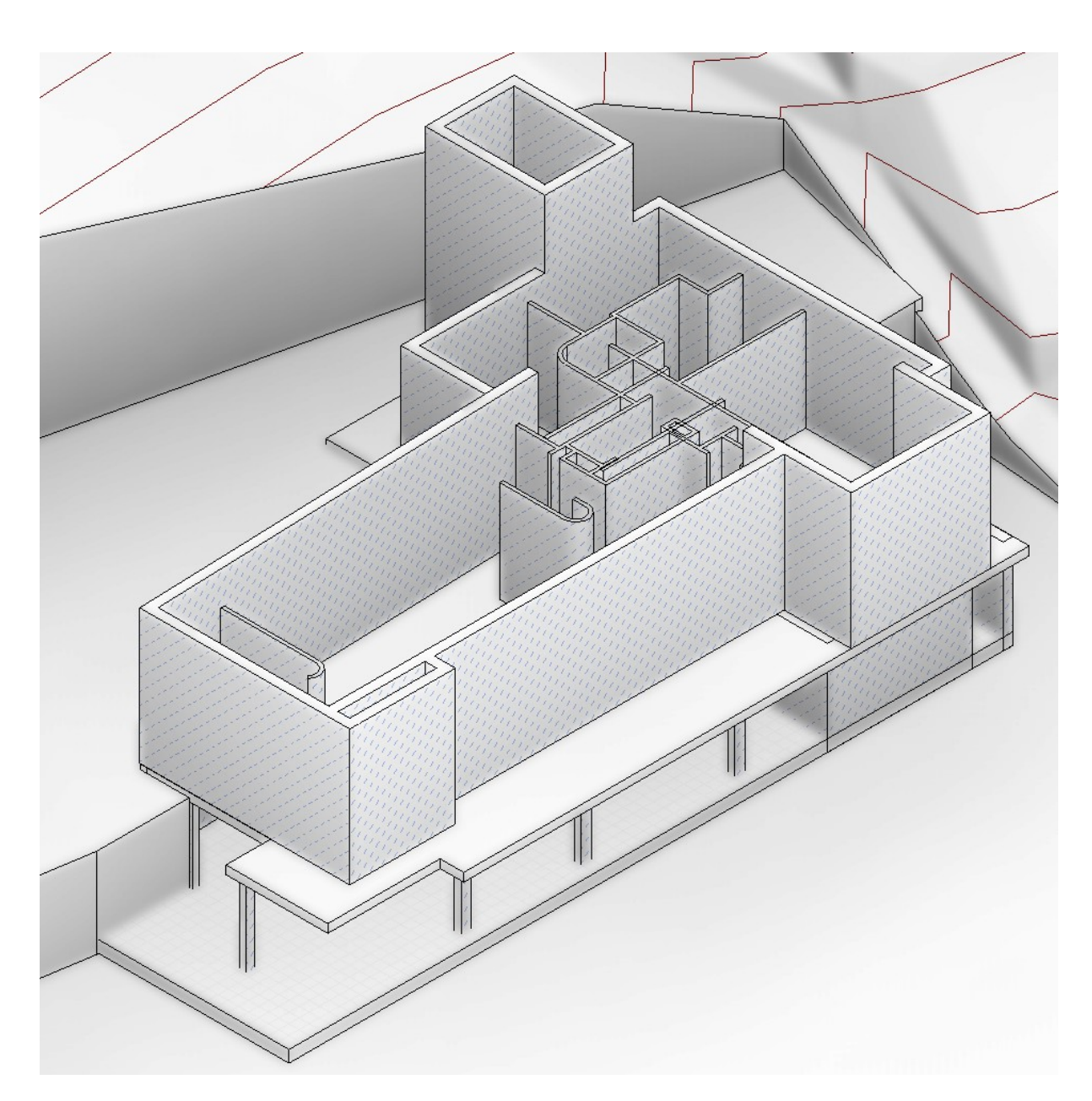

# Déposez sur Moodle vos captures d'écran LÉGENDÉES COMPILÉES DANS UN PDF MULTIPAGE

# Liste des captures :

- > Capture de l'arborescence dépliée avec les types de murs crées visibles
- > Capture de la fenêtre du type INITIALES MUR BÉTON + iSO avec les couches visibles
- > Capture Plan du RDC
- > Capture du plan du R1
  > Une axonométrie révélant les contraintes des murs du R1